# **Edison setup on Windows**

- Flashing setup
  - Sum-up Actions Sequence
  - Download the pre-built image
  - Installing Phone Flash tools
  - Installing Dfu utils
  - IFWI flashing
  - Flashing the Edison Board
    - Kernel flashing
- Connection setup
  - · Installing FTDI driver to use serial debug interface
  - Accessing the board through ssh
  - Installing the serial ACM driver
  - Configure CDC ACM Serial driver
- Related articles

Flashing and using Edison under Windows

Test done on Win 7 platform

Test done on Win 8 platform

# **Flashing setup**

#### **Sum-up Actions Sequence**

- install phone flash tools
- install dfu utils
- start flashing IFWI
- · setup driver with zadig
- restart
- run flashall to update all the device

# Download the pre-built image

In order to perform any setup it is necessary to first download the latest pre-built image and extract it to a folder.

### **Installing Phone Flash tools**

First you need to install Phone flash tools from Intel to be able to flash a blank board. See Phone Flash Tool v4.4.4

During setup don't forget to check the add to Path checkbox.

# Installing Dfu utils

To update the flash you will need dfu-util for win 32, you can use this link http://dfu-util.gnumonks.org/releases/dfu-util-0.7-binaries.7z

You need to add manually dfu-util directory to Path, you can do that by :

- right-clicking Properties on Computer icon
- choosing Advanced System Setting in left pane
- clicking Environment Variables
- editing Path in System Variables list

If you installed dfu-util in C:\Program Files (x86), you should add C:\Program Files (x86)\dfu-util-0.7-binaries\win32-mingw32 don't forget to append a semi-colon ";" before.

You will also need Zadig program to make dfu-util work on Windows, you can use this link http://zadig.akeo.ie/downloads/zadig\_2.1.0.exe

The first time the board is plugged into the PC, USB download gadget is not recognized by Windows, so you need to flash IFWI in the board,

#### **IFWI flashing**

When you have a blank board, the first thing to do is to flash low level boot part called IFWI using the phone flash tools, this step enable dfu firmware.

To do this, run the script flashall.bat which should have been in the same archive as the prebuilt image by issuing -i option, note that in early version script this option can be enabled by default.

Once done, the script should be unable to continue board flashing due to the fact that USB Download gadget isn't installed yet.

So you need to install it by launching Zadig.exe.

The setup process is described under. First select USB Download Gadget and install driver WinUsb.

| Device Options Help                            |               |
|------------------------------------------------|---------------|
| USB download gadget                            | ✓ ☐ Edit      |
| Driver WinUSB (v6. 1. 7600. 16385) WinUSB (v6. | 1.7600.16385) |
| WCID <sup>2</sup>                              | Il Driver     |

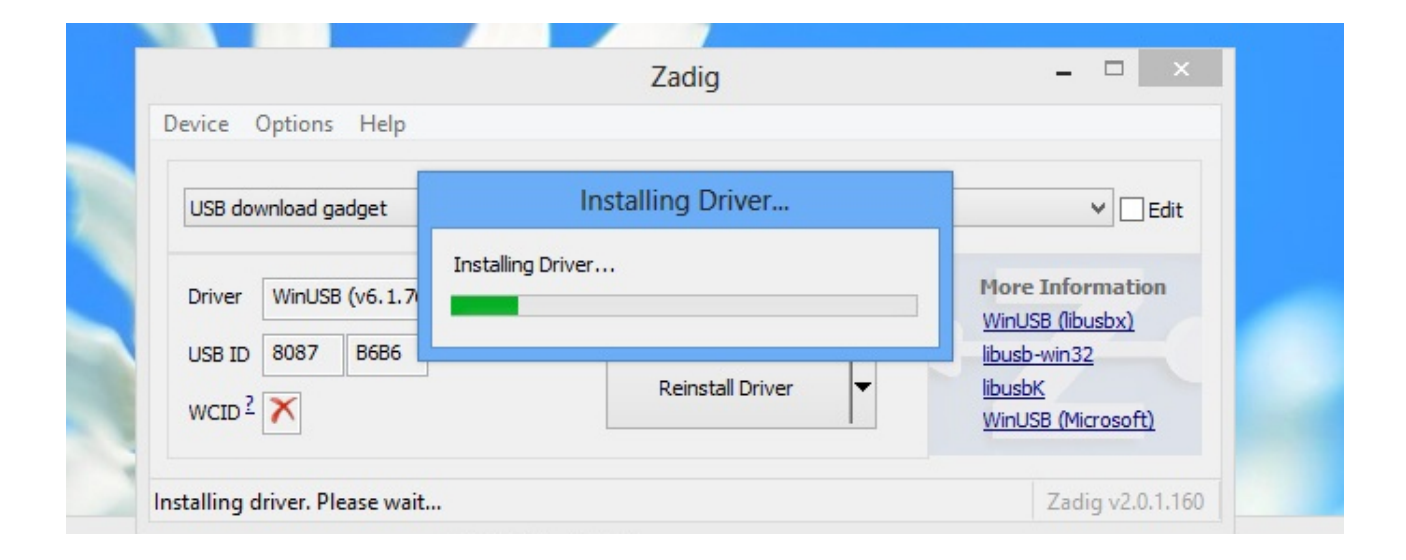

| Device Option  | s Help                                 |                    |
|----------------|----------------------------------------|--------------------|
|                | Driver Installation                    |                    |
| BCM20702A      | The driver was installed successfully. | - Edit             |
| Driver BTH     |                                        | ormation           |
| USB ID 0A      | Close                                  | e <u>32</u>        |
| wcid ?         |                                        | WinUSB (Microsoft) |
| devices found. |                                        | Zadig v2.0.1.160   |

A You need to restart your computer.

To Verifying dfu-utils installation, open a terminal and issue the command:

dfu-util -v -l -d 8087:b6b6

and you should see :

| Copyright 2005-2008 Weston Schmidt, Harald Welte and OpenMoko Inc.<br>Copyright 2010-2012 Tormod Volden and Stefan Schmidt |
|----------------------------------------------------------------------------------------------------|
| This program is Free Software and has ABSOLUTELY NO WARRANTY                                                               |
| Filter_on_vendor_=_0x8087_product =_0xb6b6                                                                                 |
| Found Runtime: [0a5c:21e1] devnum=0, cfg=1, intf=3, alt=0, name="UNDEFINED"                                                |
| Found DFU: [8087:b6b6] devnum=0, cfg=1, intf=0, alt=0, name="u-boot0"                                                      |
| Found DFU: [8087:b6b6] devnum=0, cfg=1, intf=0, alt=1, name="u-boot1"                                                      |
| Found DFU: [8087:b6b6] devnum=0, cfg=1, intf=0, alt=2, name="u-boot-env0"                                                  |
| Found DFU: [8087:b6b6] devnum=0, cfg=1, intf=0, alt=3, name="u-boot-env1"                                                  |
| Found DFU: [8087:b6b6] devnum=0, cfg=1, intf=0, alt=4, name="boot"                                                         |
| Found DFU: [8087:b6b6] devnum=0, cfg=1, intf=0, alt=5, name="rootfs"                                                       |
| Found DFU: [8087:b6b6] devnum=0, cfg=1, intf=0, alt=6, name="log"                                                          |
| Found DFU: [8087:b6b6] devnum=0, cfg=1, intf=0, alt=7, name="update"                                                       |
| Found DFU: [8087:b6b6] devnum=0, cfg=1, intf=0, alt=8, name="home"                                                         |
| Found DFU: [8087:b6b6] devnum=0, cfg=1, intf=0, alt=9, name="vmlinuz"                                                      |
| Found DFU: [8087:b6b6] devnum=0. cfg=1. intf=0. alt=10. name="initrd"                                                      |

you can also verify the availability of USB Download gadget in the Windows device manager

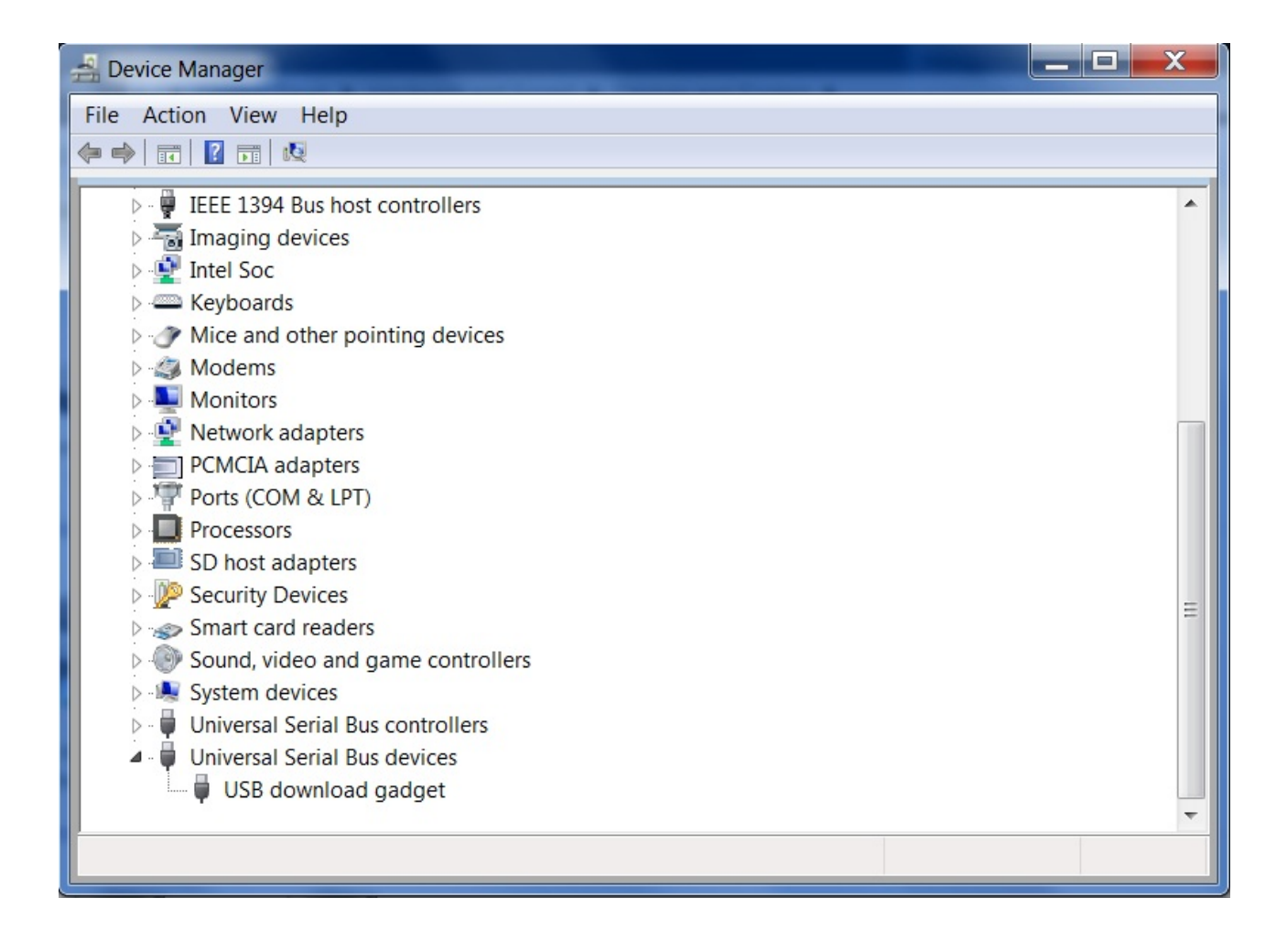

### Flashing the Edison Board

You should at least have an Edison image archive composed of all binary and configuration files needed to flash the board. You can get it from Artifactory.

You could also be in a Yocto environment which provide you also the scripts and configuration files.

In bothy cases shell scripts are provided for flashing. Theses last allows severals tasks to be performed.

For now there are two configurations supported one for MCG board and one for Edison, depending of your board you should use -m (for MCG board) or -e (for Edison) swtichs.

#### **Kernel flashing**

To do this, run the script flashall.bat -b, It should automatically flash all needed piece of software, ifwi, kernel, rootfs.

# **Connection setup**

(1) You may need to follow this procedure again and again each time if you change the USB port you plug the board.

# Installing FTDI driver to use serial debug interface

If you have a debug extension board with 4 extra serial USB interfaces you can get the driver from ftdi website.

You can use this link http://www.ftdichip.com/Drivers/CDM/CDM%20v2.10.00%20WHQL%20Certified.exe executable

You can use putty if you need terminal for serial link http://the.earth.li/~sgtatham/putty/latest/x86/putty.exe .

# Accessing the board through ssh

Once the kernel is launched, you can access the root shell through an ssh connection made over USB.

You need first to update driver RNDIS Gadget. Go to Devices and Printers as shown below

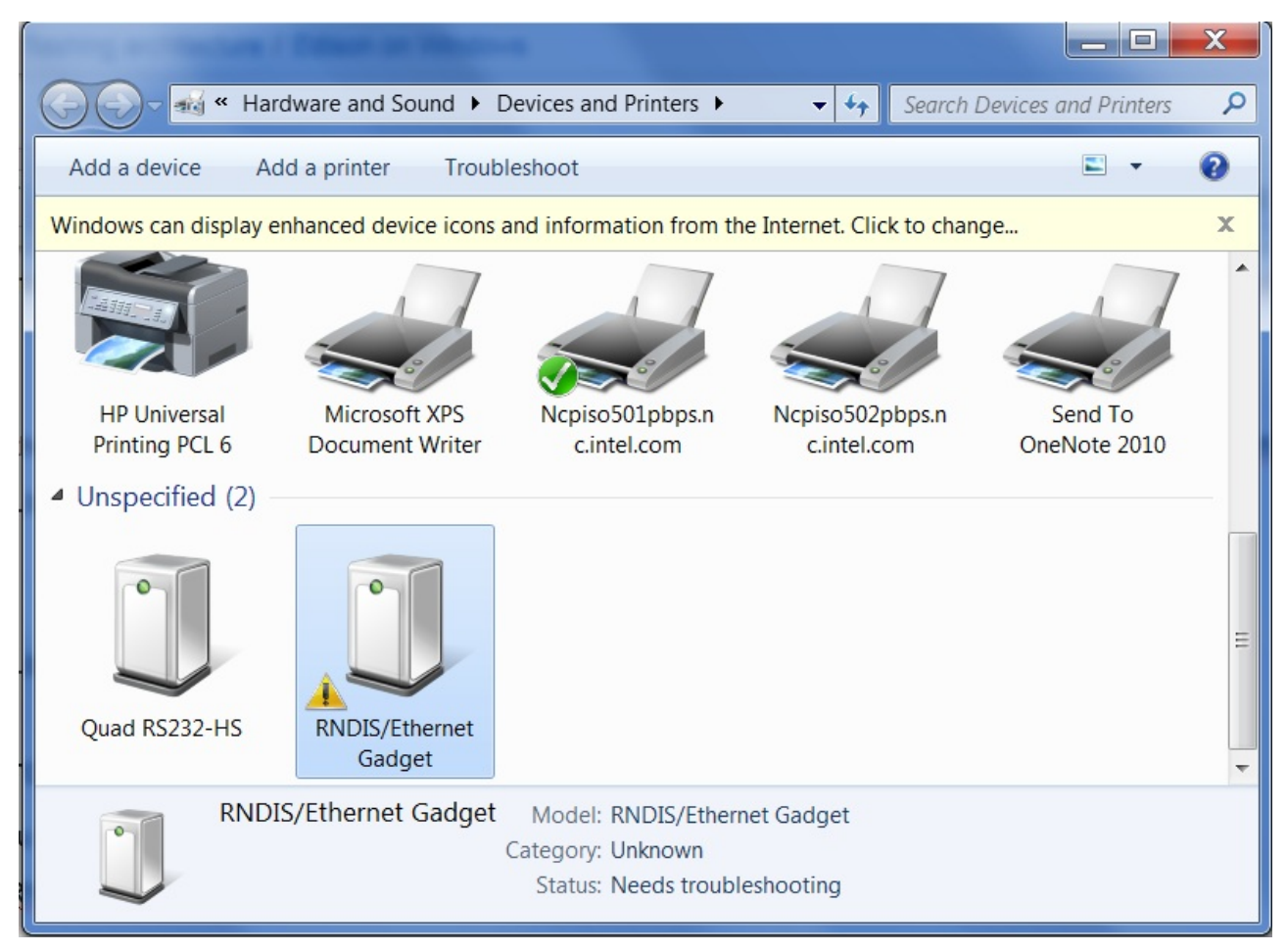

- Right click on RNDIS/Ethernet Gadget
- Select Property
- Select Hardware Pane

| RNDIS/Ethernet    | Gadget Properties                                                   |
|-------------------|---------------------------------------------------------------------|
| General Hardwar   | e                                                                   |
|                   | S/Ethernet Gadget                                                   |
| Device Function   | ns:                                                                 |
| Name              | Туре                                                                |
| RNDIS/Ethe        | rnet Gadget Other devices                                           |
| - Device Function | Summary                                                             |
| Manufacturer:     | Unknown                                                             |
| Location:         | Port_#0001.Hub_#0005                                                |
| Device status:    | The drivers for this device are not installed. (Code 28) Properties |
|                   | OK Cancel Apply                                                     |

- Click Properties
  Click Change Settings
  Click Update Driver
  Click Browse my computer for driver software
  Click Let me pick from a list of device driver in my computer
  Scroll the list to Networks Adapters

| Select your device's t                                                                                                    | ype fro                                               | om the list                                                                              | t below.                                                                                             |                                           |      |               |
|----------------------------------------------------------------------------------------------------|-------------------------------------------------------|------------------------------------------------------------------------------------------|----------------------------------------------------------------------------------------------------|-------------------------------------------|------|---------------|
| Common hardware types:                                                                                                    |                                                       |                                                                                          |                                                                                                    |                                           |      |               |
| Retwork adapters                                                                                                    |                                                       |                                                                                          |                                                                                                    |                                           |      |               |
| Network Client                                                                                                    |                                                       |                                                                                          |                                                                                                    |                                           |      |               |
| - Network Protocol                                                                                                    |                                                       |                                                                                          |                                                                                                    |                                           |      |               |
| Network Service                                                                                                    |                                                       |                                                                                          |                                                                                                    |                                           |      |               |
| Non-Plug and Play Drive                                                                                                    | ers                                                   |                                                                                          |                                                                                                    |                                           |      |               |
|                                                                                                    |                                                       |                                                                                          |                                                                                                    |                                           |      |               |
| Ports (COM & LPT)                                                                                                    |                                                       |                                                                                          |                                                                                                    |                                           |      |               |
| Printers                                                                                                    |                                                       |                                                                                          |                                                                                                    |                                           |      | =             |
| Processors                                                                                                    |                                                       |                                                                                          |                                                                                                    |                                           |      |               |
| SBP2 IEEE 1394 Devices                                                                                                    |                                                       |                                                                                          |                                                                                                    |                                           |      |               |
| SD host adapters                                                                                                    |                                                       |                                                                                          |                                                                                                    |                                           |      |               |
| Security Devices                                                                                                    |                                                       |                                                                                          |                                                                                                    |                                           |      | -             |
|                                                                                                    |                                                       |                                                                                          |                                                                                                    |                                           |      |               |
|                                                                                                    |                                                       |                                                                                          |                                                                                                    |                                           |      |               |
|                                                                                                    |                                                       |                                                                                          |                                                                                                    | ſ                                         | Next | Car           |
| the list Remote NDIS Com                                                                                                    |                                                       | ovice from M                                                                             | lioroooft Corpo                                                                                      |                                           | Next | Car           |
| the list Remote NDIS Comp                                                                                                    | patible D                                             | evice from M                                                                             | licrosoft Corpc                                                                                      | ration                                    | Next | Car           |
| the list Remote NDIS Comp                                                                                                    | patible D                                             | evice from M                                                                             | licrosoft Corpo                                                                                      | pration                                   | Next | Car           |
| the list Remote NDIS Comp                                                                                                    | oatible D<br>e - RNDI                                 | evice from M<br>S/Ethernet G                                                             | licrosoft Corpo<br>iadget                                                                            | oration                                   | Next | Car           |
| the list Remote NDIS Comp                                                                                                    | oatible D<br>e - RNDI                                 | evice from M<br>S/Ethernet G                                                             | licrosoft Corpc<br>iadget                                                                            | oration                                   | Next | Car           |
| the list Remote NDIS Comp                                                                                                    | oatible D<br>e - RNDI<br>ter                          | evice from M<br>S/Ethernet G                                                             | licrosoft Corpc                                                                                      | ration                                    | Next | Car           |
| the list Remote NDIS Comp                                                                                                    | oatible D<br>e - RNDI<br>ter<br>Adapter               | evice from M<br>S/Ethernet G<br>that matches                                             | licrosoft Corpc<br>adget<br>s your hardwar                                                           | e, then clic                              | Next | Car           |
| the list Remote NDIS Comp<br>Update Driver Software<br>Select Network Adap<br>Click the Network A<br>installation disk for                                                                                                    | patible D<br>e - RNDI<br>ter<br>Adapter<br>r this fea | evice from M<br>S/Ethernet G<br>that matches<br>ture, click Ha                           | licrosoft Corpc<br>iadget<br>s your hardwar<br>ive Disk.                                             | e, then clic                              | Next | Car           |
| the list Remote NDIS Comp<br>Update Driver Softward<br>Select Network Adap<br>Click the Network A<br>installation disk for                                                                                                    | patible D<br>e - RNDI<br>ter<br>Adapter<br>r this fea | evice from M<br>S/Ethernet G<br>that matches<br>ture, click Ha                           | licrosoft Corpo<br>iadget<br>s your hardwar<br>ive Disk.                                             | e, then clic                              | Next | Car           |
| the list Remote NDIS Comp<br>Update Driver Software<br>Select Network Adap<br>Click the Network A<br>installation disk for                                                                                                    | oatible D<br>e - RNDI<br>ter<br>Adapter<br>r this fea | evice from M<br>S/Ethernet G<br>that matches<br>ture, click Ha                           | licrosoft Corpc<br>adget<br>s your hardwar<br>ave Disk.                                              | e, then clic                              | Next | Car           |
| the list Remote NDIS Comp<br>Update Driver Software<br>Select Network Adap<br>Click the Network A<br>installation disk for                                                                                                    | oatible D<br>e - RNDI<br>ter<br>Adapter<br>r this fea | evice from M<br>S/Ethernet G<br>that matches<br>ture, click Ha                           | licrosoft Corpc<br>iadget<br>s your hardwar<br>ive Disk.                                             | e, then clic                              | Next | Car           |
| the list Remote NDIS Comp<br>Update Driver Softward<br>Select Network Adap<br>Click the Network A<br>installation disk for                                                                                                    | e - RNDI<br>ter<br>Adapter<br>r this fea              | evice from M<br>S/Ethernet G<br>that matches<br>ture, click Ha                           | licrosoft Corpo<br>adget<br>s your hardwar<br>we Disk.                                               | e, then clic                              | Next | Car           |
| the list Remote NDIS Comp<br>Update Driver Software<br>Select Network Adap<br>Click the Network A<br>installation disk for<br>Manufacturer<br>Marvell                                                                                       | oatible D<br>e - RNDI<br>ter<br>Adapter<br>r this fea | evice from M<br>S/Ethernet G<br>that matches<br>ture, click Ha<br>Network Ad             | licrosoft Corpc<br>adget<br>s your hardwar<br>we Disk.<br>apter:                                     | e, then clic                              | Next | Car<br>u have |
| the list Remote NDIS Comp<br>Update Driver Software<br>Select Network Adap<br>Click the Network A<br>installation disk for<br>Manufacturer<br>Marvell<br>Microsoft                                                                          | e - RNDI<br>ter<br>Adapter<br>r this fea              | evice from M<br>(S/Ethernet G<br>that matches<br>ture, click Ha<br>Network Ad            | licrosoft Corpc<br>iadget<br>s your hardwar<br>ive Disk.<br>apter:<br>NDIS based Int                 | e, then clic<br>ternet Shar               | Next | u have        |
| the list Remote NDIS Comp<br>Update Driver Software<br>Select Network Adap<br>Click the Network A<br>installation disk for<br>Manufacturer<br>Marvell<br>Microsoft<br>Microsoft Corporation                                                 | e - RNDI<br>ter<br>Adapter<br>r this fea              | evice from M<br>S/Ethernet G<br>that matches<br>ture, click Ha<br>Network Ad<br>Remote I | licrosoft Corpo<br>iadget<br>s your hardwar<br>we Disk.<br>apter:<br>NDIS based Int<br>NDIS Compati  | e, then clic<br>ternet Shar<br>ble Device | Next | Car<br>u have |
| the list Remote NDIS Comp<br>Update Driver Softward<br>Select Network Adap<br>Click the Network A<br>installation disk for<br>Manufacturer<br>Marvell<br>Microsoft<br>Microsoft Corporation<br>Motorola, Inc.                               | e - RNDI<br>ter<br>Adapter<br>r this fea              | evice from M<br>S/Ethernet G<br>that matches<br>ture, click Ha<br>Network Ad<br>Remote I | licrosoft Corpc<br>iadget<br>s your hardwar<br>we Disk.<br>apter:<br>NDIS based Int<br>NDIS Compati  | e, then clic<br>ternet Shar               | Next | Car<br>u have |
| the list Remote NDIS Comp<br>Update Driver Software<br>Select Network Adap<br>Click the Network A<br>installation disk for<br>Manufacturer<br>Marvell<br>Microsoft<br>Microsoft Corporation<br>Motorola, Inc.                               | e - RNDI<br>ter<br>Adapter<br>r this fea              | evice from M<br>S/Ethernet G<br>that matches<br>ture, click Ha<br>Network Ad<br>Remote I | licrosoft Corpc<br>iadget<br>s your hardwar<br>ave Disk.<br>apter:<br>NDIS based Int<br>NDIS Compati | e, then clic<br>ternet Sha<br>ble Device  | Next | Car<br>u have |
| the list Remote NDIS Comp<br>Update Driver Software<br>Select Network Adap<br>Click the Network A<br>installation disk for<br>Manufacturer<br>Marvell<br>Microsoft<br>Microsoft Corporation<br>Motorola, Inc.                               | e - RNDI<br>ter<br>Adapter<br>r this fea              | evice from M<br>S/Ethernet G<br>that matches<br>ture, click Ha<br>Network Ad<br>Remote I | licrosoft Corpo<br>iadget<br>s your hardwar<br>we Disk.<br>apter:<br>NDIS based Int<br>NDIS Compati  | e, then clic<br>ternet Sha<br>ble Device  | Next | Car<br>u have |
| the list Remote NDIS Comp<br>Update Driver Softwar<br>Select Network Adap<br>Click the Network A<br>installation disk for<br>Manufacturer<br>Marvell<br>Microsoft<br>Microsoft Corporation<br>Motorola, Inc.<br>This driver is digitally si | e - RNDI<br>ter<br>Adapter<br>r this fea              | evice from M<br>S/Ethernet G<br>that matches<br>ture, click Ha<br>Network Ad             | licrosoft Corpc<br>iadget<br>s your hardwar<br>we Disk.<br>apter:<br>NDIS based Int<br>NDIS Compati  | e, then clic<br>ternet Shar<br>ble Device | Next | Car<br>u have |

- Click Next and finish driver installation
  Driver now needs to be configured, to do that right click on Network Activity and choose Open Network and sharing center
  Click change adapter setting on left pane
  Select the Network connection corresponding to the RNDIS gadget as shown below

|          | - 🛬 « Netwo                                                                                                    | <ul> <li>Network Connect</li> </ul>                                                                                                    | tions 🕨                                                                                           | <b>▼</b> 47                                               | Search                             | Network                  | Connecti |
|----------|----------------------------------------------------------------------------------------------------|----------------------------------------------------------------------------------------------------|---------------------------------------------------------------------------------------------------|-----------------------------------------------------------|------------------------------------|--------------------------|----------|
| Organize | e ▼ Disable t                                                                                                    | his network device                                                                                                    | Diagno                                                                                            | se this conn                                              | ection                             | » ==                     | •        |
|          | Bluetooth Netw                                                                                                    | ork Connection                                                                                                    |                                                                                                   | Local Area                                                | Connec                             | tion                     |          |
| < ₿      | Bluetooth Devic                                                                                                    | e (Personal Area                                                                                                    | ×                                                                                                 | Intel(R) 82                                               | 577LM G                            | ligabit Ne               | etwork   |
|          | Local Area Conr                                                                                                    | nection 2                                                                                                    |                                                                                                   | Local Area                                                | Connec                             | tion 3                   |          |
| 40       | Cisco AnyConne                                                                                                    | ct Secure Mobility                                                                                                    | - P                                                                                               | RNDIS/Eth                                                 | iernet Ga                          | adget                    |          |
|          | Wireless Netwo                                                                                                    | rk Connection                                                                                                    |                                                                                                   | Wireless N<br>Not conne                                   | letwork (                          | Connectio                | on 2     |
| all      | Intel(R) Centrino                                                                                                    | (R) Ultimate-N 63                                                                                                    | ×                                                                                                 | Microsoft                                                 | Virtual W                          | /iFi Minip               | oort A   |
|          | Wireless Netwo                                                                                                    | rk Connection 3                                                                                                    |                                                                                                   |                                                           |                                    |                          |          |
| click a  | nd select proper                                                                                                    | ies in context men                                                                                                    | u                                                                                                 |                                                           |                                    |                          |          |
| Loc      | al Area Con                                                                                                    | nection 3 Prop                                                                                                    | perties                                                                                           |                                                           |                                    |                          |          |
| Notw     | orking Shari                                                                                                    |                                                                                                    |                                                                                                   |                                                           |                                    |                          |          |
| Netw     | Shari                                                                                                    | ng                                                                                                    |                                                                                                   |                                                           |                                    |                          |          |
| Cor      | nnect using:                                                                                                    |                                                                                                    |                                                                                                   |                                                           |                                    |                          |          |
| ſ        | RNDIS/Et                                                                                                    | hernet Gadget                                                                                                    |                                                                                                   |                                                           |                                    |                          |          |
| _        |                                                                                                    |                                                                                                    |                                                                                                   |                                                           | _                                  |                          |          |
|          |                                                                                                    |                                                                                                    |                                                                                                   |                                                           |                                    |                          |          |
|          |                                                                                                    |                                                                                                    |                                                                                                   |                                                           |                                    | Config                   | ure      |
| Thi      | s connection                                                                                                    | uses the followi                                                                                                    | ng items:                                                                                         |                                                           |                                    | Config                   | ure      |
| Thi      | s connection                                                                                                    | uses the followi<br>Microsoft Netw                                                                                                    | ng items:<br>orks                                                                                 |                                                           |                                    | Config                   | ure      |
| Thi:     | s connection (<br>Client for<br>QoS Pac                                                                                                    | uses the followi<br>Microsoft Netw<br>ket Scheduler                                                                                                    | ng items:<br>orks                                                                                 |                                                           |                                    | Config                   | ure      |
| Thi:     | s connection<br>Client for<br>QoS Pac<br>File and                                                                                                    | uses the followi<br>Microsoft Netw<br>ket Scheduler<br>Printer Sharing<br>Communicator                                                                                                    | ng items:<br>rorks<br>for Micro                                                                   | soft Netw                                                 | vorks                              | Config                   | ure      |
| Thi:     | s connection of<br>Client for<br>QoS Pac<br>File and<br>Cisco IP                                                                                     | uses the followi<br>Microsoft Netw<br>ket Scheduler<br>Printer Sharing<br>Communicator<br>Protocol Version                                                                                                    | ng items:<br>rorks<br>for Micro<br>driver for<br>n 6 (TCP/                                        | soft Netw<br>CDP<br>IPv6)                                 | vorks                              | Config                   | ure      |
| Thi:     | s connection of<br>Client for<br>QoS Pac<br>File and<br>Cisco IP<br>Internet F                                                                       | uses the followi<br>Microsoft Netw<br>ket Scheduler<br>Printer Sharing<br>Communicator<br>Protocol Version<br>Protocol Version                                                                                                    | ng items:<br>rorks<br>for Micro<br>driver for<br>n 6 (TCP/<br>n 4 (TCP/                           | soft Netw<br>CDP<br>IPv6)<br>IPv4)                        | rorks                              | Config                   | ure      |
| Thi:     | s connection of<br>Client for<br>QoS Pace<br>File and<br>Cisco IP<br>Internet F<br>Internet F<br>Link-Laye                                           | uses the followi<br>Microsoft Network<br>ket Scheduler<br>Printer Sharing<br>Communicator<br>Protocol Version<br>Protocol Version<br>Protocol Version                                                                                                    | ng items:<br>for Micro<br>driver for<br>n 6 (TCP/<br>n 4 (TCP/<br>scovery                         | soft Netw<br>CDP<br>IPv6)<br>IPv4)<br>Mapper I            | rorks<br>/O Driv                   | Config                   | ure      |
|          | s connection<br>Client for<br>QoS Pac<br>File and<br>Cisco IP<br>Internet F<br>Internet F<br>Link-Laye                                               | uses the followi<br>Microsoft Network<br>Ret Scheduler<br>Printer Sharing<br>Communicator<br>Protocol Version<br>Protocol Version<br>Protocol Version<br>Protocol Version<br>Protocol Version<br>Protocol Version<br>Protocol Version                                                                                                    | ng items:<br>for Micro<br>driver for<br>n 6 (TCP/<br>n 4 (TCP/<br>scovery<br>scovery              | soft Netw<br>CDP<br>IPv6)<br>IPv4)<br>Mapper I<br>Respond | rorks<br>/O Driv<br>ler            | Config                   | ure      |
|          | s connection of<br>Client for<br>QoS Pac<br>File and<br>Cisco IP<br>Internet F<br>Internet F<br>Link-Laye<br>Install                                 | uses the followi<br>Microsoft Network<br>Ret Scheduler<br>Printer Sharing<br>Communicator<br>Protocol Version<br>Protocol Version<br>Protocol Version<br>Protocol Version<br>Protocol Version<br>Protocol Version                                                                                                    | ng items:<br>for Micro<br>driver for<br>n 6 (TCP/<br>n 4 (TCP/<br>scovery<br>scovery              | soft Netw<br>CDP<br>IPv6)<br>IPv4)<br>Mapper I<br>Respond | rorks<br>/O Driv<br>ler            | rer                      | ties     |
|          | s connection of<br>Client for<br>QoS Pac<br>File and<br>Cisco IP<br>Internet F<br>Internet F<br>Link-Layo<br>Install                                 | uses the followi<br>Microsoft Network<br>Ret Scheduler<br>Printer Sharing<br>Communicator<br>Protocol Version<br>Protocol Version<br>er Topology Di<br>er Topology Di                                                                                                    | ng items:<br>for Micro<br>driver for<br>n 6 (TCP/<br>n 4 (TCP/<br>scovery<br>Scovery<br>Uninstall | soft Netw<br>CDP<br>IPv6)<br>IPv4)<br>Mapper I<br>Respond | rorks<br>/O Driv<br>ler            | Ver<br>Propert           | ties     |
|          | s connection of<br>Client for<br>QoS Pac<br>File and<br>Cisco IP<br>Internet F<br>Internet F<br>Link-Layo<br>Install<br>escription                   | uses the followi<br>Microsoft Netwoor<br>ket Scheduler<br>Printer Sharing<br>Communicator<br>Protocol Version<br>Protocol Version<br>er Topology Di<br>er Topology Di                                                                                                    | ng items:<br>for Micro<br>driver for<br>n 6 (TCP/<br>n 4 (TCP/<br>scovery<br>Scovery<br>Uninstall | soft Netw<br>CDP<br>IPv6)<br>IPv4)<br>Mapper I<br>Respond | rorks<br>/O Driv<br>ler            | rer<br>Propert           | ties     |
|          | s connection of<br>Client for<br>QoS Pac<br>File and<br>Cisco IP<br>Internet F<br>Internet F<br>Link-Laye<br>Install<br>escription<br>Allows your co | uses the followi<br>Microsoft Network<br>Ret Scheduler<br>Printer Sharing<br>Communicator<br>Protocol Version<br>Protocol Version<br>Protocol Vers | ng items:<br>for Micro<br>driver for<br>n 6 (TCP/<br>scovery<br>scovery<br>Uninstall              | soft Netw<br>CDP<br>IPv6)<br>IPv4)<br>Mapper I<br>Respond | orks<br>/O Driv<br>ler<br>a Micro  | Config<br>rer<br>Propert | ties     |
|          | s connection of<br>Client for<br>QoS Pac<br>File and<br>Cisco IP<br>Internet F<br>Internet F<br>Link-Layo<br>Install<br>escription<br>Allows your co | uses the followi<br>Microsoft Network<br>Ret Scheduler<br>Printer Sharing<br>Communicator<br>Protocol Version<br>Protocol Version<br>Protocol Vers | ng items:<br>for Micro<br>driver for<br>n 6 (TCP/<br>scovery<br>scovery<br>Uninstall              | soft Netw<br>CDP<br>IPv6)<br>IPv4)<br>Mapper I<br>Respond | rorks<br>/O Driv<br>ler            | Ver<br>Propert           | ties     |
|          | s connection of<br>Client for<br>QoS Pac<br>File and<br>Cisco IP<br>Internet F<br>Internet F<br>Link-Layo<br>Install<br>escription<br>Allows your co | uses the followi<br>Microsoft Netwood<br>Reference of the second<br>Printer Sharing<br>Communicator<br>Protocol Version<br>Protocol Version<br>Protocol                                                                                                    | ng items:<br>for Micro<br>driver for<br>n 6 (TCP/<br>n 4 (TCP/<br>scovery<br>Uninstall            | soft Netw<br>CDP<br>IPv6)<br>IPv4)<br>Mapper I<br>Respond | rorks<br>/O Driv<br>ler<br>a Micro | Ver<br>Propert           | ties     |
|          | s connection of<br>Client for<br>QoS Pac<br>File and<br>Cisco IP<br>Internet F<br>Internet F<br>Link-Laye<br>Install<br>escription<br>Allows your co | uses the followi                                                                                                    | ng items:<br>for Micro<br>driver for<br>n 6 (TCP/<br>n 4 (TCP/<br>scovery<br>Scovery<br>Uninstall | soft Netw<br>CDP<br>IPv6)<br>IPv4)<br>Mapper I<br>Respond | rorks<br>/O Driv<br>ler<br>a Micro | rer<br>Propert           | ties     |

- As shown above, keep only QOS Packet Scheduler and IPv4
  Select IPV4 and then click Properties
  Configure manually IP address to 192.168.2.2 and Subnet mask to 255.255.255.0 as shown below

| nternet Protocol Version 4 (TCP/                                                                              | /IPv4) Properties                                                                |
|----------------------------------------------------------------------------------------------------|----------------------------------------------------------------------------------|
| General                                                                                                    |                                                                                  |
| You can get IP settings assigned a<br>supports this capability. Otherwis<br>administrator for the appropriate | automatically if your network<br>e, you need to ask your network<br>IP settings. |
| Obtain an IP address autom                                                                                    | atically                                                                         |
| • Use the following IP address                                                                                | 3:                                                                               |
| IP address:                                                                                                   | 192.168.2.2                                                                      |
| Subnet mask:                                                                                                  | 255.255.255.0                                                                    |
| Default gateway:                                                                                              | · · ·                                                                            |
| Obtain DNS server address                                                                                     | automatically                                                                    |
| Ose the following DNS serve                                                                                   | er addresses                                                                     |
| Preferred DNS server:                                                                                         | 1.00 · · ·                                                                       |
| Alternate DNS server:                                                                                         | · · ·                                                                            |
| Validate settings upon exit                                                                                   | Advanced                                                                         |
|                                                                                                    | OK Cancel                                                                        |

Now you should be able to access the board through shh by using 192.168.2.15 as root user

### Installing the serial ACM driver

Once the kernel is launched, you can access a serial port over USB.

You need first to instal CDC Serial driver Gadget.

Download the needed driver:

- Windows 7 driver
- Windows 8 driver (you need to unzip the folder)

Go to Devices and manager as shown below:

| 12       | Device Manager -                                                                                                    | ×    |
|----------|----------------------------------------------------------------------------------------------------|------|
| File     | Action View Help                                                                                                    |      |
| <b>(</b> | الت   📰   🛐   🚱 🔛 🚱                                                                                                    |      |
|          | - ·                                                                                                    |      |
|          | > S Bluetooth                                                                                                    |      |
|          |                                                                                                    |      |
|          | Display adapters                                                                                                    | - 11 |
|          | DVD/CD-ROM drives                                                                                                    |      |
|          | Human Interface Devices                                                                                                    |      |
|          | DE ATA/ATAPI controllers                                                                                                    |      |
|          | Imaging devices                                                                                                    |      |
|          | 🖻 💇 Intel Soc                                                                                                    |      |
|          | keyboards                                                                                                    |      |
|          | Memory technology devices                                                                                                    |      |
|          | Mice and other pointing devices                                                                                                    |      |
|          | De Modems                                                                                                    |      |
|          | Monitors                                                                                                    |      |
|          | Network adapters                                                                                                    |      |
|          | Other devices                                                                                                    |      |
|          |                                                                                                    |      |
|          |                                                                                                    |      |
|          | Ports (COM & LPT)      FOR Details (LPT1)                                                                                                    |      |
|          | The second second secon |      |
|          | The Intel(K) Active Management Technology - SOL (COM4)                                                                                                    |      |
|          | ISB Serial Port (COM10)                                                                                                    |      |
|          | TISE Serial Port (COM12)                                                                                                    |      |
|          | WSB Serial Port (COM13)                                                                                                    |      |
|          | _ т                                                                                                    | Y    |
|          |                                                                                                    | _    |
|          |                                                                                                    |      |

- Right click on CDC Serial GadgetSelect Update driver Software

From this point the procedure to install driver is different on Windows 8 and Windows 7. ≙

- Windows 7 procedure:
  Select "browse my computer for driver software"
  Select "browse" in location driver as shown below:

| 🚔 Device Manager                                                                         |        |                      |                        |               |
|------------------------------------------------------------------------------------------|--------|----------------------|------------------------|---------------|
| File Action View Help                                                                    |        |                      |                        |               |
|                                                                                          |        |                      |                        |               |
| tilab012                                                                                 |        |                      |                        |               |
| ▷                                                                                        |        |                      |                        |               |
| Disk drives                                                                              |        |                      |                        |               |
| Display adapters                                                                         |        |                      |                        |               |
|                                                                                          |        |                      |                        |               |
| 🖂 👔 Update Driver Software - CDC Serial                                                  |        |                      |                        |               |
|                                                                                          |        | podified             | Tune                   | Size          |
| Browse for driver software on your computer                                              |        | noamea               | туре                   | SIZE          |
|                                                                                          |        | 2014 10:53           | File folder            | 1 012 KB      |
| Search for driver software in this location:                                             |        | 2014 09:50           | Application            | 1 913 KB      |
| Browse                                                                                   | Browse | For Folder           |                        | 23            |
| Include subfolders                                                                       | Select | the folder that      | contains drivers for y | our hardware. |
|                                                                                          |        |                      |                        |               |
|                                                                                          |        | Desktop              |                        |               |
|                                                                                          |        | Libraries            |                        |               |
| Let me nick from a list of device drivers on my computer.                                |        | Administrat Computer | or                     |               |
| This list will show installed driver software compatible with the device, and all driver |        | 🕰 IntelBuild         | (C:)                   |               |
| software in the same category as the device.                                             | Þ      | 🛃 DVD RW (           | Drive (D:)             |               |
|                                                                                          | 4      | 👝 TEST (E:)          |                        |               |
|                                                                                          |        | 🔰 Galileo            |                        |               |
|                                                                                          | D 📢    | 🖣 Network            |                        |               |
| Next Cancel                                                                              |        |                      |                        |               |
|                                                                                          | Folder | : TEST (E:)          | )                      |               |
| > - Universal Serial Bus controllers                                                     |        |                      | ОК                     | Cancel        |
|                                                                                          |        |                      |                        | th.           |
|                                                                                          |        |                      |                        |               |
|                                                                                          |        | 1                    |                        |               |

#### Select the folder where ".inc" file for Windows 7 is saved

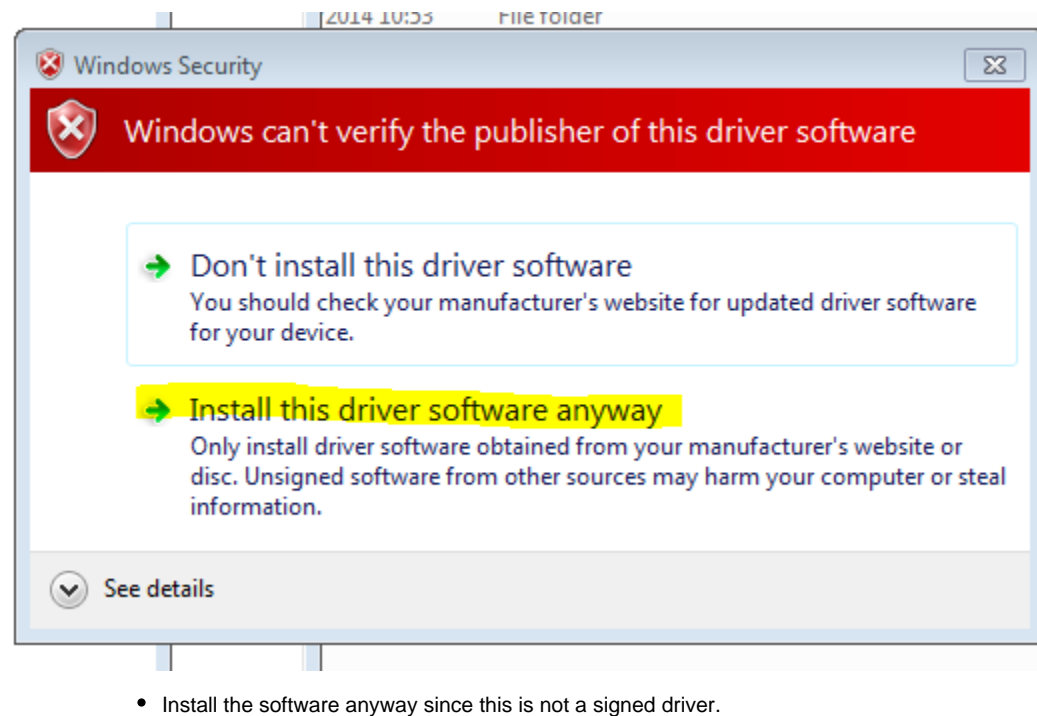

- Windows 8 procedure:
  - Windows 8 only accepts signed drivers, so we use the Galileo driver to enable CDC serial
  - Select "Let me pick on a list of device driver"

# 📀 🧕 Update Driver Software - CDC Serial

| Show All Devices                                                                                                    | ^ |
|----------------------------------------------------------------------------------------------------|---|
| U 1883 devices                                                                                                    |   |
| Audio inputs and outputs                                                                                                    |   |
| Audio/video control devices                                                                                                    |   |
| Batteries                                                                                                    |   |
| Biometric devices                                                                                                    |   |
| Bluetooth                                                                                                    |   |
| 🖳 Computer                                                                                                    |   |
| Data Acquisition Devices                                                                                                    |   |
| 🖵 Digital Media Devices                                                                                                    |   |
| Disk drives                                                                                                    |   |
| Note: Sentence of the sentence of the sentence | ¥ |

Select "Show all devices"

# 

# Select the device driver you want to install for this hardware.

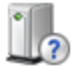

Select the manufacturer and model of your hardware device and then click Next. If you have a disk that contains the driver you want to install, click Have Disk.

| Have Disk   |
|-------------|
|             |
| Next Cancel |
|             |

Select "Have Disk..."

Select the ".inc" file for Windows 8

| 4                                     |                           | Locate File                                    |   |   |   |           | ×                   |
|---------------------------------------|---------------------------|------------------------------------------------|---|---|---|-----------|---------------------|
| Look in:                              | \mu Galileo               |                                                | ~ | G | 1 | • • • • • |                     |
| Recent places<br>Desktop<br>Libraries | Name                      | m.inf                                          |   |   |   |           | Date m<br>9/30/20   |
| Network                               | File name: Files of type: | linux-cdc-acm.inf<br>Setup Information (*.inf) |   |   | ~ |           | ><br>Open<br>Cancel |

Select "Open" then validate with "OK"

|   |                                                                                                    | × |
|---|----------------------------------------------------------------------------------------------------|---|
| Ð | Update Driver Software - CDC Serial                                                                                                    |   |
|   | Select the device driver you want to install for this hardware.                                                                                                  |   |
|   | Select the manufacturer and model of your hardware device and then click Next. If you have a disk that contains the driver you want to install, click Have Disk. |   |
|   |                                                                                                    |   |
|   | Model                                                                                                    |   |
|   |                                                                                                    |   |
|   |                                                                                                    |   |
|   | This driver has an Authenticode(tm) signature.     Have Disk       Tell me why driver signing is important     Have Disk                                         |   |
|   | Next Cance                                                                                                    |   |
|   |                                                                                                    |   |

- Select the Galileo driver the "Next"
- Select "Yes", "Install", click Ok, validate windows and stuff until you get your driver installed.
   End of specific Windows procedure
- At this point you will have the CDC gadget serial installed. Depending on your platform you will see a Gadget Serial (windows 7) or Galileo (windows 8).

| 🚔 Device Manager                               |  |
|------------------------------------------------|--|
| File Action View Help                          |  |
|                                                |  |
| ⊿ .∰ tllab012                                  |  |
| Batteries                                      |  |
| ⊳ dia Computer                                 |  |
| Disk drives                                    |  |
| Display adapters                               |  |
| DVD/CD-ROM drives                              |  |
| Iman Interface Devices                         |  |
|                                                |  |
| We little 1394 Bus nost controllers            |  |
| Keyboards                                      |  |
| New York Stranger                              |  |
| Mice and other pointing devices                |  |
| Modems                                         |  |
| Monitors                                       |  |
| A 👰 Network adapters                           |  |
| Intel(R) 82579LM Gigabit Network Connection    |  |
| Intel(R) Centrino(R) Ultimate-N 6300 AGN       |  |
| RNDIS                                          |  |
| ▲ ① Other devices                              |  |
|                                                |  |
|                                                |  |
| Quad RS232-HS                                  |  |
| Quad RS232-HS                                  |  |
| Unknown device                                 |  |
| Unknown device                                 |  |
| PORS (CUMI & LPT)      ECP. Printer Det (LDT1) |  |
| Codect Scient (COMS)                           |  |
| The local series (COND)                        |  |
|                                                |  |
| Sound video and game controllers               |  |
| System devices                                 |  |
| 🔈 🕛 Universal Serial Bus controllers           |  |
|                                                |  |
|                                                |  |
|                                                |  |
|                                                |  |

#### **Configure CDC ACM Serial driver**

- In device manager, right click on the peripheral
- Select "properties"
- Select "Port Settings"
  Configure fields as shown below

|         | Gadget Serial (COM5) Properties      |
|---------|--------------------------------------|
| 2       | General Port Settings Driver Details |
| t<br>:c | Bits per second: 115200              |
| y       | Data bits: 8                         |
| 1       | Parity: None 👻                       |
|         | Stop bits:                           |
| 1       | Flow control: None                   |
|         | Advanced Restore Defaults            |
| 2       |                                      |
| 2       |                                      |
|         | OK Cancel                            |
| 10      | magement rechnology - SOL (COMS)     |

**Related articles** 

I

- Bluetooth Low Energy
   Building Edison with Jenkins CI
   Edison setup on Windows

- Edison setup on MacOS X
   AllJoyn™ SC (standard client) QuickStart instructions for Intel® Galileo Yocto Linux tiny image

Showing first 5 of 8 results